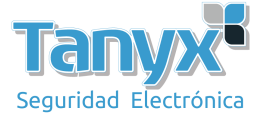

## Cómo usar Public Cloud

- 1) Con Cloud AP encendido, acceda a Internet y otorgue al dispositivo MAC / SN compatibilidad con WIS
- 2) Descargue Cloud Director a través de <u>www.wisnetworks.com</u>
- 3) Configure AC Server como ac.wisnetworks.com
  - a) Asegúrese de que su PC y AP estén en la misma subred, haga clic en "ESCANEAR", y aparecerá un AP. Seleccione Operación > Configurar

| Cloud Di          | rector        |             |                  |                | *            | ≺ \$         | - ×          |
|-------------------|---------------|-------------|------------------|----------------|--------------|--------------|--------------|
| Sta               | arting Addres | 5           |                  |                |              |              |              |
| En                | ding Address  |             |                  | Advanced       | SCAN         |              |              |
| MAC               |               | Model       | Software Version | n SN           | AC           | Operation    |              |
| 14:1f:ba:76:7a:b0 | 192.168.1.2   | WIS-CM712AC | 3.03.12.222018   | 712C0116500107 | 47.88.188.58 | Configure    | Detail       |
|                   |               |             |                  |                |              |              |              |
|                   |               |             |                  |                |              |              |              |
|                   |               |             |                  |                |              |              |              |
|                   |               |             |                  |                |              |              |              |
|                   |               |             |                  |                |              |              |              |
|                   |               |             |                  |                |              |              |              |
|                   |               |             |                  |                |              |              |              |
|                   |               |             |                  |                |              |              |              |
|                   |               |             | <b>Q</b> )       | ()             |              | $\mathbf{X}$ |              |
|                   |               | Networ      | k Scanning       | Air Scanning   |              | Widget       |              |
| Scanning is con   | npleted       |             |                  |                |              | Cloud Dire   | ctor 2.09.39 |

b) Inicie sesión en la página de configuración, elija Servidor e ingrese <u>ac.wisnetworks.com</u> en la columna Controlador y clic en "Enviar". Luego reiniciar el AP

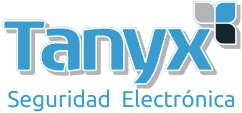

| ← Back               | Cloud Dire | ctor                                               |                               |            |
|----------------------|------------|----------------------------------------------------|-------------------------------|------------|
| Device Management    | Server     | Set Controller Server Ac<br>Supporting IP/Domain/I | ldress.<br>P:Port/Domain:Port |            |
| Reboot Upgrade       |            |                                                    |                               |            |
| Device Configuration |            | Controller                                         | ac.wisnetworks.com            | (Option)   |
| Server               |            | Audit Server                                       | IP address or domain n        | 🔀 (Option) |
|                      |            | Log Server                                         | IP address                    | (Option)   |
|                      |            | Location Server                                    | IP address                    | (Option)   |

- 4) Registre una cuenta y agregue un AP
  - a) Ingrese <u>ac.wisnetworks.com</u> en el navegador y haga clic en "registrar" para ingresar a la página de registro

| Username        |  |
|-----------------|--|
| Dassword        |  |
| rassword        |  |
| Repassword      |  |
|                 |  |
| E-mail          |  |
| English         |  |
| Linglish        |  |
| Register Return |  |

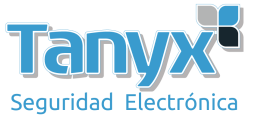

b) Ingrese el nombre de usuario / contraseña para ingresar a la página principal

| WIS<br>networks                                                                                                    |                          |                            |                           |                     |                                                      |                                                            | o 🏶 🥂 🤈               | Logout       |
|----------------------------------------------------------------------------------------------------|--------------------------|----------------------------|---------------------------|---------------------|------------------------------------------------------|------------------------------------------------------------|-----------------------|--------------|
| Image: Constraint of the second second se | Access Pr<br>O<br>Online | oint<br>1<br>Offline       | Online<br>O<br>PC/Laptop  | User<br>O<br>Mobile | Interfe<br>O<br>Rogue AP<br>O %<br>2G Signal Quality | orences<br>O dB<br>Average SNR<br>O %<br>5G Signal Quality | Top Access Point User | •<br>O Users |
| ic) support →                                                                                                    | <b>O</b><br>Total User   | 123t 2<br>5<br>Name 2<br>5 | IG 0<br>0<br>IG 0<br>IG 0 |                     |                                                      |                                                            |                       |              |

c) Agregar punto de acceso

Agregar AP: elija Punto de acceso > Punto de acceso > Agregue AP e ingrese SN y MAC

|                |                                                |                                     | 🕲 🏶 🕂 🕐 Logou            |
|----------------|------------------------------------------------|-------------------------------------|--------------------------|
| ☆ overview >   | V Access Point - 榊 AP Group - 鮒 Wireless Confi | ARA User Policy 💼 Guest Policy      |                          |
| ⊕ MAP >        | Managed Access Point                           |                                     |                          |
| ₽ª USER >      | Filter Name or Mac addres                      | Add AP                              | X Display each page 5    |
| 🖆 ACCESS POINT | Name/MAC Group                                 | Name Can fill(No less than 5 charad |                          |
| ∉® system >    | Address Name IP Address                        | SN                                  | st Heartbeat Actions     |
| 岱 SUPPORT >    | 0 123 Wis_support                              | Mac Address As 00-19-E0-00-00-01    | 17-04-01 09:35:00 Remove |
|                | 1/1(Pages)                                     |                                     |                          |

5) Configure Wireless Elija "Wireless Config" y configure "Signal name" y "Security"

| 101 Wireless Co | ning 44             | • User Policy | U Guest Policy                 |
|-----------------|---------------------|---------------|--------------------------------|
|                 | Add Wire            | eless Network |                                |
|                 | AP Gro              | oup Wis_      | support 👻                      |
| Group Name      | Basic i             | nformation    |                                |
| Wis_support     | Apply               | То            | All 2G 5G                      |
| Mis support     | Signal              | Name          | Name                           |
| ms_support      | Securi              | ty            | • Weak                         |
|                 | Speed               | Limit Group   | DefaultGroup +                 |
|                 | Guest               | Policy        |                                |
|                 | Hide t              | he Signal     |                                |
|                 | <mark>Enable</mark> | e VLAN        |                                |
|                 | Enable              | è             | (Enable this wireless network) |
|                 |                     |               | Create                         |
|                 |                     |               | ercaro                         |

Una vez completada la configuración, podrá encontrar una señal inalámbrica en Signal Name. Allí podrá configurar los parámetros relevantes.